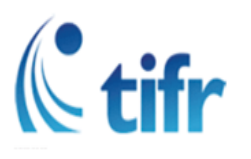

(An Autonomous Institution of the Department of Atomic Energy, Government of India) Survey No. 36/P, Gopanpally Village, Serilingampally, Ranga Reddy Dist., Hyderabad – 500046, Email: tifrhlibrary@tifrh.res.in

### <u>How to Find a Book</u>

<u>Step 1:</u> Visit the OPAC page and search using the title, author, or Accession Number (if known). If using the Accession Number, please mention it.

| 🖉 Cart 🖉 Lists 🗸                                                                                                    |                          |                                          |   | Welcome, library admin +                                                                                                    |
|----------------------------------------------------------------------------------------------------|--------------------------|------------------------------------------|---|----------------------------------------------------------------------------------------------------|
| HYDERABAD TATA INSTI-<br>FUNDAMEN                                                                                                    | TUTE OF<br>NTAL RESEARCH | Web Opac<br>Online Public Access Catalog |   |                                                                                                    |
| Library catalog 🐱                                                                                                    |                          |                                          |   | ٩                                                                                                    |
| Advanced search   Authority search   Tag clou                                                                                                    | d   Library              |                                          |   |                                                                                                    |
| Home Useful links: RECOMMEND A BOOK MEMBERS REGISTRATION FORM Guide to: SEARCH THE OPAC LOCATE A BOOK ON SHELF BORROW BOOK/S PLACE ON HOLD (RESERVE) RENEW A BOOK (ONLINE) | <image/> <image/>        | <section-header></section-header>        | ٢ | Library Timings<br>The library is open 24x7 to TIFRH members.<br>Books may be checked out / returned using self-service.<br>TIFRH library books issue return procedure. |

<u>Step-2:</u> Please enter the Accession Number or title in the search box and proceed with the search.

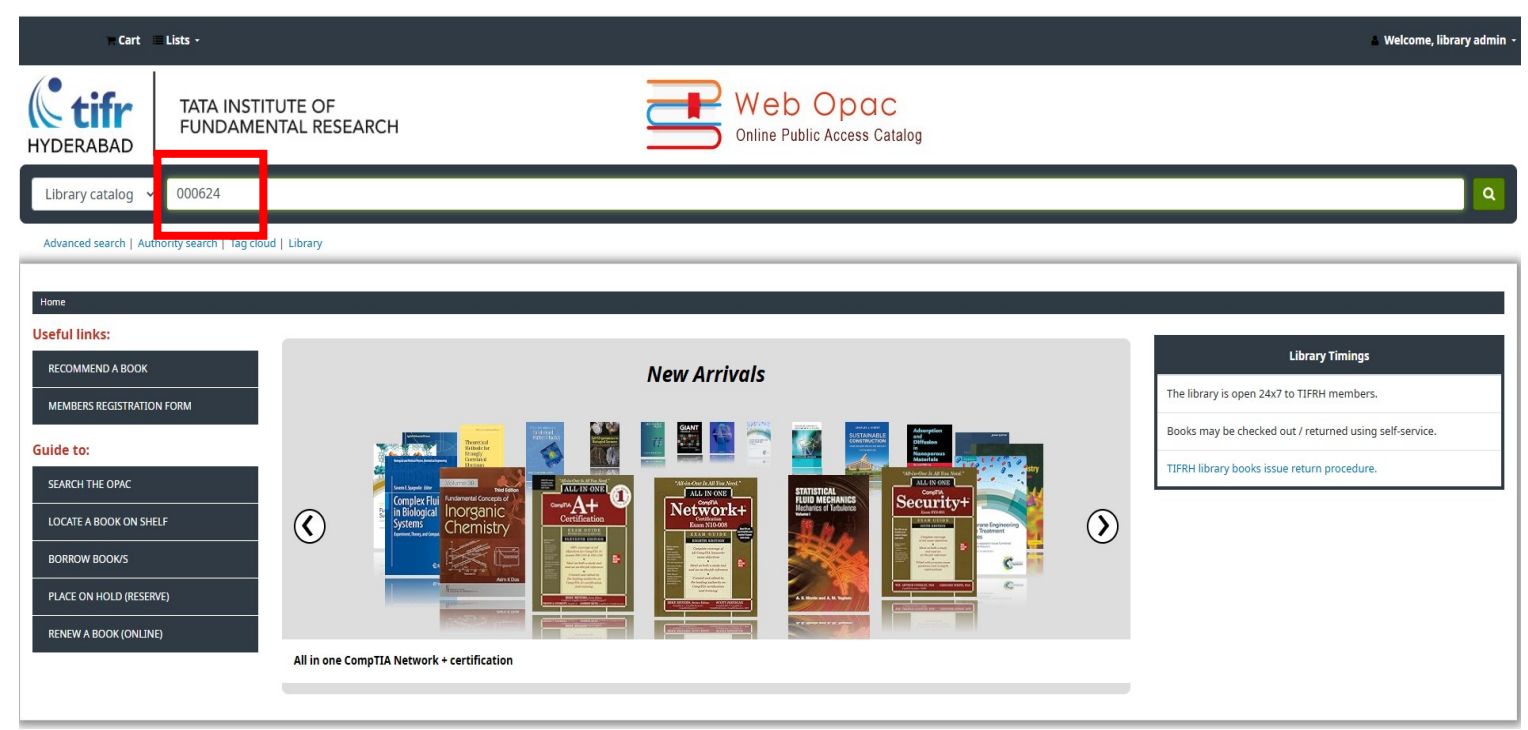

<u>Step-3:</u> The book details page will be displayed.

| Cart Lists -                                                                                                    | Welcome, library admin +                                                                                                    |
|----------------------------------------------------------------------------------------------------|----------------------------------------------------------------------------------------------------|
| Image: Contract of Hyderabad     TATA INSTITUTE OF FUNDAMENTAL RESEARCH     Web Opac       Online Public Access Catalog |                                                                                                    |
| Library catalog 🔸                                                                                                    | ٩                                                                                                    |
| Advanced search   Authority search   Tag cloud   Library                                                                | <ul> <li>⊖ Print</li> <li>I Save to your lists</li> <li>I Add to your cart</li> <li>i Suggest for purchase</li> <li>▲ Save record -</li> <li>Q. More searches -</li> </ul> |

- A call number is a unique identifier assigned to books and other catalogued materials for easy shelf location.
- The shelving location R-2D indicates that the book is in Rack 2, Shelf D. "R" stands for the rack number, "2" refers to the second rack, and "D" specifies the shelf within that rack.
- The TIFRH Library follows the Universal Decimal Classification (UDC) system. For example, in Call No: 530.145.6 BAY, 530.145.6 is the classification number, and BAY is the author mark.
- For assistance, please contact the library staff or email *tifrhlibrary@tifrh.res.in*.

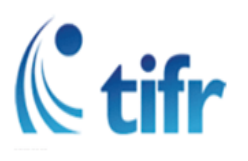

(An Autonomous Institution of the Department of Atomic Energy, Government of India) Survey No. 36/P, Gopanpally Village, Serilingampally, Ranga Reddy Dist., Hyderabad – 500046, Email: tifrhlibrary@tifrh.res.in

### Placing holds (reserve) Book(s) online

You can place a hold on books checked out by other members. You will be notified once the book is returned and ready for borrowing.

To Place a Hold:

Log in to your library account at http://library.tifrh.res.in/.

Enter your username and password.

If you don't have login credentials, reset your password using the "Forgot your password" link (use your tifrh email as the username).

<u>Step-1:</u> Go to the OPAC, search for the book and check its availability.

| Cart 🔳 Lists -                                 |                                                                                                    |                                                                                                    |                                                  | Log in to your account Search history                   |
|------------------------------------------------|----------------------------------------------------------------------------------------------------|----------------------------------------------------------------------------------------------------|--------------------------------------------------|---------------------------------------------------------|
| HYDERABAD                                      | UTE OF<br>ITAL RESEARCH                                                                                                    | Web Opac<br>Online Public Access Catalog                                                                                                    |                                                  |                                                         |
| Library catalog 🗸 000102                       |                                                                                                    |                                                                                                    |                                                  | ٩                                                       |
| Advanced search   Authority search   Tag cloud | d   Library                                                                                                    |                                                                                                    |                                                  |                                                         |
| Home                                           |                                                                                                    |                                                                                                    |                                                  |                                                         |
| Useful links:                                  |                                                                                                    |                                                                                                    |                                                  |                                                         |
| RECOMMEND A BOOK                               |                                                                                                    | New Arrivals                                                                                                    |                                                  | Log in to your account:                                 |
| Guide to:                                      |                                                                                                    |                                                                                                    |                                                  | Password:                                               |
| LOCATE A BOOK ON SHELF                         | Condensed                                                                                                    | Theoretical<br>Methods for<br>Screeking<br>Rectrons                                                                                                    |                                                  |                                                         |
| BORROW BOOK/S PLACE ON HOLD (RESERVE)          | en Santa de Carlos de Carlos de Carl | Hydrodynamics by the second second se | stisma<br>paimolecular Materials<br>anno<br>Como | Log III<br>Forgot your password?                        |
| RENEW A BOOK (ONLINE)                          | Topological methods in hydrodynamics                                                                                                    |                                                                                                    | C                                                |                                                         |
|                                                |                                                                                                    |                                                                                                    |                                                  | Library Timings                                         |
|                                                |                                                                                                    |                                                                                                    |                                                  | The library is open 24x7 to TIFRH members.              |
|                                                |                                                                                                    |                                                                                                    |                                                  | Books may be checked out / returned using self-service. |
|                                                |                                                                                                    |                                                                                                    |                                                  | TIFRH library books issue return procedure.             |

### <u>Step-2:</u> If the book is issued, you can place a hold on it.

| ► Cart 📃 Lists -                                                                                                    | Log in to your account Search history |
|----------------------------------------------------------------------------------------------------|---------------------------------------|
| Image: Web Opac State       HYDERABAD                                                                                                    |                                       |
| Library catalog 🐱                                                                                                    | <u> </u>                              |
| Advanced search   Authority search   Tag cloud   Library                                                                                    |                                       |
| Home Details for: Nonlinear dynamics and chaos with applications to physics, biology, chemistry, and engineering                            |                                       |
| Normal view ■ MARC view ≡ ISBD view                                                                                                    | Place hold                            |
| Nonlinear dynamics and chaos with applications to physics, biology, chemistry, and engineering<br>By:Strogatz. Steven H                     | 🖨 Print                               |
| Material type:                                                                                                    | ि Add to your cart                    |
| Series: Studies in Nonlinearity Publication details: Kalkata Levant Books 2007                                                              | ▲ Save record →                       |
| Description: xi, 498p<br>ISBN: 9788187169857 If status                                                                                      | Q More searches +                     |
| Tags from this library: No tags from this library for this title. Log in to add tags.           Average ration: 0.010 votes)         issued |                                       |
|                                                                                                    |                                       |
|                                                                                                    |                                       |
| Item type Current library & Call number & Status & Date due & Barcode &                                                                     |                                       |
| Books TIFRH, Library 04/01/2025 000235                                                                                                    |                                       |
| Books TIFRH, Library 03/26/2025 000051                                                                                                    |                                       |
|                                                                                                    |                                       |

<u>Step-3:</u> To place a hold, please log in to your library account.

| Log in to your account: |  |
|-------------------------|--|
| Login:                  |  |
|                         |  |
| Password:               |  |
|                         |  |
| Log in                  |  |
| Forgot your password?   |  |
|                         |  |
|                         |  |

<u>Step-4:</u> Check the required title and click 'Confirm Hold.

| Cart                  | Lists -                                   |                                                                                                    |  |
|-----------------------|-------------------------------------------|----------------------------------------------------------------------------------------------------|--|
| HYDERABAD             | TATA INSTITUTE OF<br>FUNDAMENTAL RESEARCH | Web Opac<br>Online Public Access Catalog                                                                            |  |
| Library catalog       |                                           |                                                                                                    |  |
| Advanced search   Au  | thority search   Tag cloud   Library      |                                                                                                    |  |
| Home > Placing a hold |                                           |                                                                                                    |  |
|                       |                                           | Placing a hold                                                                                                    |  |
|                       |                                           | Confirm holds for                                                                                                   |  |
|                       |                                           | ✓ Place a hold on<br>Nonlinear dynamics and chaos with applications to physics, biology, chemistry, and engineering |  |
|                       |                                           | , by Strogatz, Steven H                                                                                             |  |
|                       |                                           | Show more options                                                                                                   |  |
|                       |                                           | Confirm hold                                                                                                    |  |

<u>Step-5:</u> Your requested book has been successfully held or reserved. Please check your hold list.

| HYDERABAD                                  | TITUTE OF<br>ENTAL RESEARCH            | t                                         | Web Opac<br>Online Public Access Catalog | ]                        |            |           |                          |                                   |                         |
|--------------------------------------------|----------------------------------------|-------------------------------------------|------------------------------------------|--------------------------|------------|-----------|--------------------------|-----------------------------------|-------------------------|
| Library catalog 🖌                          |                                        |                                           |                                          |                          |            |           |                          |                                   | ٩                       |
| Advanced search   Authority search   Tag c | loud   Library                         |                                           |                                          |                          |            | _         |                          |                                   |                         |
| Home > HRIDEY NARULA > Your summary        |                                        |                                           |                                          |                          |            |           |                          |                                   |                         |
| Useful links:                              | Your summary                           |                                           |                                          |                          |            |           |                          |                                   |                         |
| RECOMMEND A BOOK                           | Hello, HRIDEY NARULA                   |                                           |                                          |                          |            |           |                          |                                   |                         |
| MEMBERS REGISTRATION FORM                  | Checked out (5) Holds (1)              |                                           |                                          |                          |            |           |                          |                                   |                         |
| Summary                                    |                                        |                                           |                                          |                          |            |           |                          |                                   |                         |
| Charges                                    | Search X Clear filter                  | 🖞 Copy 🖨 Print 🎟 CSV 🛗 iCal               | ✓ Renew selected                         |                          |            |           |                          |                                   |                         |
| Personal details                           | 5 Item(s) checked out                  |                                           |                                          |                          |            |           |                          |                                   |                         |
| Tags                                       | Title                                  |                                           | \$                                       | Author $_{\diamondsuit}$ | Due        | Barcode 🖕 | Call number $_{\varphi}$ | Renew                             | Fines $_{\diamondsuit}$ |
| Change password                            | Advanced Mathematical me               | hods for Scientists and engineers I asymp | totic methods and perturbation           | Bender, Carl M           | 03/18/2025 | 000284    |                          | Renew ( 1 of 1 renewals remaining | No                      |
| Search history                             | theory                                 |                                           |                                          |                          |            |           |                          | )                                 |                         |
| Checkout history                           | Average rating: 0.0 (0 votes)          |                                           |                                          |                          |            |           |                          |                                   |                         |
| Purchase suggestions                       | Topological methods in hydr            | odynamics                                 |                                          | Arnold, Vladimir         | 03/21/2025 | 001193    |                          | Renew ( 1 of 1 renewals remaining | No                      |
| Messaging                                  | Ispological<br>Neboosin<br>Hydrogennis |                                           |                                          | L                        |            |           |                          | )                                 |                         |
| Lists                                      | Average rating: 0.0 (0 votes)          |                                           |                                          |                          |            |           |                          |                                   |                         |

You will be notified once the book is returned and ready for borrowing.

For assistance, please contact the library staff or email tifrhlibrary@tifrh.res.in.

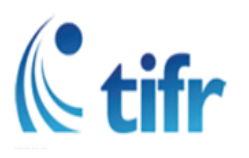

(An Autonomous Institution of the Department of Atomic Energy, Government of India) Survey No. 36/P, Gopanpally Village, Serilingampally, Ranga Reddy Dist., Hyderabad – 500046, Email: tifrhlibrary@tifrh.res.in

#### How to Recommend a Book to Library

<u>Step-1</u>: Please log in to your account to recommend a book for the library. Recommendations are not possible without an account.

| Cart Lists •                                                                                                    |                                       |                                          | Log in to your account Search history Ger                                                                                                    |
|----------------------------------------------------------------------------------------------------|---------------------------------------|------------------------------------------|----------------------------------------------------------------------------------------------------|
| HYDERABAD                                                                                                    | TA INSTITUTE OF<br>NDAMENTAL RESEARCH | Web Opac<br>Online Public Access Catalog |                                                                                                    |
| Library catalog 🐱                                                                                                    |                                       |                                          | ٩                                                                                                    |
| Advanced search   Authority sea                                                                                                    | rch   Tag cloud   Library             |                                          |                                                                                                    |
| Home<br>Useful links:<br>RECOMMEND A BOOK                                                                                              |                                       | New Arrivals                             | Log in to your account:                                                                                                    |
| MEMBERS REGISTRATION FORM Guide to: SEARCH THE OPAC LOCATE A BOOK ON SHELF BORROW BOOK/S PLACE ON HOLD (RESERVE) RENEW A BOOK (ONLINE) |                                       |                                          | Login:<br>Password:<br>Log in<br>Forgot your password?                                                                                                    |
|                                                                                                    | Topological methods in hydrodynamics  |                                          | Library Timings The library is open 24x7 to TIFRH members. Books may be checked out / returned using self-service. TIFRH library books issue return procedure. |

<u>Step-2:</u> Go to the purchase suggestions section

| 🗮 Cart 🔚 Lists -                                                                                                    |                                                                                                    |                        |            |                              |                          | 🕯 Welcome, 🗾                        |                         |
|----------------------------------------------------------------------------------------------------|----------------------------------------------------------------------------------------------------|------------------------|------------|------------------------------|--------------------------|-------------------------------------|-------------------------|
| HYDERABAD                                                                                                    | RCH Web Opac<br>Online Public Access Cate                                                               | log                    |            |                              |                          |                                     |                         |
| Library catalog 🐱                                                                                                    |                                                                                                    |                        |            |                              |                          |                                     | ٩                       |
| Advanced search   Authority search   Tag cloud   Library                                                                                                    |                                                                                                    |                        |            |                              |                          |                                     |                         |
|                                                                                                    |                                                                                                    |                        |            |                              |                          |                                     |                         |
| Nome > Indiget (MARULA > Your summary       Useful links:       RECOMMEND A BOOK       MEMBERS REGISTRATION FORM       Summary       Charges       Personal details | Imary<br>= not HRIDEY NARULA<br>) Holds (1)<br>★ Clear filter ④ Copy                                    | v all                  |            |                              |                          |                                     |                         |
| Tags                                                                                                    | Title                                                                                                   | Author                 | Due 🔺      | $\mathbf{Barcode}_{\varphi}$ | Call number $_{\varphi}$ | Renew $\diamond$                    | Fines $_{\diamondsuit}$ |
| Change password<br>Search history                                                                                                    | Advanced Mathematical methods for Scientists and engineers I asymptotic methods and perturbation theory | Bender, Carl M         | 03/18/2025 | 000284                       |                          | Renew ( 1 of 1 renewals remaining ) | No                      |
| meckout history                                                                                                    | Average rating: 0.0 (0 votes)                                                                           |                        |            |                              |                          |                                     |                         |
| Purchase suggestions Messaging Lists                                                                                                    | Topological methods in hydrodynamics<br>Average rating: 0.0 (0 votes)                                   | Arnold, Vladimir<br>I. | 03/21/2025 | 001193                       |                          | Renew ( 1 of 1 renewals remaining ) | No                      |
|                                                                                                    | Scaling                                                                                                 | Barenblatt, G. I       | 04/07/2025 | 001163                       | 531.19:519.68<br>BAR     | Renew ( 1 of 1 renewals remaining ) | No                      |

<u>Step-3:</u> Select the new purchase suggestion

| HYDERABAD TATA INST<br>FUNDAM                                                                                                    | ITUTE OF<br>ENTAL RESEARCH Web Opac<br>Online Public Access Catalog |
|----------------------------------------------------------------------------------------------------|---------------------------------------------------------------------|
| Library catalog 👻                                                                                                    |                                                                     |
| Advanced search   Authority search   Tag c                                                                                                    | loud   Library                                                      |
| Home > HRIDEY NARULA > Purchase suggestions                                                                                                    |                                                                     |
| Useful links:<br>RECOMMEND A BOOK<br>MEMBERS REGISTRATION FORM<br>Summary<br>Charges<br>Personal details<br>Tags<br>Change password<br>Search history<br>Checkout history<br>Purchase suggestions<br>Messaging | Your nerito pending point resuggestions.  + New purchase suggestion |

<u>Step-4:</u> Enter the required details and submit your suggestion

| HYDERABAD TATA INSTITUTE C                              | DF<br>ESEARCH Web Opac<br>Online Public Access Catalog                                                                                                    |   |
|---------------------------------------------------------|----------------------------------------------------------------------------------------------------|---|
| Library catalog 🖌                                       |                                                                                                    | ٩ |
| Advanced search   Authority search   Tag cloud   Librar |                                                                                                    |   |
|                                                         |                                                                                                    |   |
| Home > HRIDEY NARULA > Purchase suggestions             |                                                                                                    |   |
|                                                         | Your purchase suggestions                                                                                                    |   |
| RECOMMEND A BOOK                                        | Enter a new purchase suggestion Please fill out this form to make a survival excession for the library proverse usual connection.                                                                                                    |   |
| MEMBERS REGISTRATION FORM                               | These in our mission of mission of mission of particles assignment on the more information wu enter the easier if will be for the librariants to find the title wurve requestion. The "Notes" field can be used to provide any additional information                                                                                                    |   |
| Summary                                                 | wing scream mode (manuser) in a regarder and more more more more and and and and one one stress and server and presses and presses and press |   |
| Charges                                                 | Title:                                                                                                    |   |
| Personal details                                        | Régures                                                                                                    |   |
| Tags                                                    | Publication year:                                                                                                    |   |
| Change password                                         | Copyright or publication year, for example: 2022                                                                                                    |   |
| Search history                                          | Standard number (ISBN,<br>ISSN or other):                                                                                                    |   |
| Checkout history                                        | Publisher:                                                                                                    |   |
| Purchase suggestions                                    | Collection title:                                                                                                    |   |
| Messaging                                               | Publication place:                                                                                                    |   |
| Lists                                                   | Quantity:                                                                                                    |   |
|                                                         | Item type:                                                                                                    |   |
| Guide to:                                               | Library: TIFRH, Library 🗸                                                                                                    |   |
| SEARCH THE OPAC                                         | Notes:                                                                                                    |   |
| LOCATE A BOOK ON SHELF                                  |                                                                                                    |   |
| BORROW BOOK/S                                           |                                                                                                    |   |
| PLACE ON HOLD (RESERVE)                                 |                                                                                                    |   |
| RENEW A BOOK (ONLINE)                                   | Submit your suggestion Cancel                                                                                                    |   |
|                                                         |                                                                                                    |   |

After submission, we receive a notification and compile an approval list, which is then presented to the library committee for review. Once approved, we initiate the purchase process.

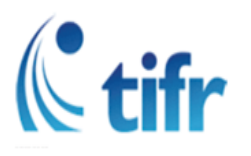

(An Autonomous Institution of the Department of Atomic Energy, Government of India) Survey No. 36/P, Gopanpally Village, Serilingampally, Ranga Reddy Dist., Hyderabad – 500046, Email: tifrhlibrary@tifrh.res.in

#### How to renew books online by yourself

#### <u>Step-1</u>: Please log in to your account to renew books online.

| 🗧 Cart 🛛 🗮 Lists 👻                                                                                                    |                                                                                                    |                                          | Log in to your account Search history                                                                                                    |
|----------------------------------------------------------------------------------------------------|----------------------------------------------------------------------------------------------------|------------------------------------------|----------------------------------------------------------------------------------------------------|
| HYDERABAD                                                                                                    | TUTE OF<br>NTAL RESEARCH                                                                                                    | Web Opac<br>Online Public Access Catalog |                                                                                                    |
| Library catalog 🐱                                                                                                    |                                                                                                    |                                          | ٩                                                                                                    |
| Advanced search   Authority search   Tag clou                                                                                          | ıd   Library                                                                                                    |                                          |                                                                                                    |
| Home                                                                                                    |                                                                                                    |                                          |                                                                                                    |
| Useful links:<br>RECOMMEND A BOOK                                                                                                    |                                                                                                    | New Arrivals                             | Log in to your account:                                                                                                    |
| MEMBERS REGISTRATION FORM Guide to: SEARCH THE OPAC LOCATE A BOOK ON SHELF BORROW BOOK/S PLACE ON HOLD (RESERVE) RENEW A BOOK (ONLINE) | Contraction of the second second seco |                                          | Login:<br>Password:<br>Log in<br>Forgot your password?                                                                                               |
|                                                                                                    | Topological methods in hydrodynamics                                                                                                    |                                          | Library Timings                                                                                                    |
|                                                                                                    |                                                                                                    |                                          | The library is open 24x7 to TIFRH members.<br>Books may be checked out / returned using self-service.<br>TIFRH library books issue return procedure. |

<u>Step-2:</u> Go to the 'Renew' section. If you see '1 of 1,' it means you can renew the book once. If it shows 'Not Renewable,' you cannot renew it yourself and must return the book to the library. If the book is not reserved, we can reissue it.

<u>Step-3:</u> Select the required renewable books and click 'Renew Selected.' The selected books will then be renewed. You can renew multiple books at once.

| Home > HRIDEY NARULA > Your summary |                                                                                |                                                                                                    |   |                     |            |           |                   |                                     |       |  |  |  |
|-------------------------------------|--------------------------------------------------------------------------------|----------------------------------------------------------------------------------------------------|---|---------------------|------------|-----------|-------------------|-------------------------------------|-------|--|--|--|
| Useful links:                       | Your sumn                                                                      | nary                                                                                                    |   |                     |            |           |                   |                                     |       |  |  |  |
| RECOMMEND A BOOK                    | Hello,                                                                         |                                                                                                    |   |                     |            |           |                   |                                     |       |  |  |  |
| MEMBERS REGISTRATION FORM           | Checked out (5)                                                                | Holds (1)                                                                                               |   |                     |            |           |                   |                                     |       |  |  |  |
| Summary                             |                                                                                |                                                                                                    |   |                     |            |           |                   |                                     |       |  |  |  |
| Charges                             | Search 🗶 Clear filter 😰 Copy 🕒 Print 🎟 CSV 🚔 iCal 🖌 Renew selected 🛹 Renew all |                                                                                                    |   |                     |            |           |                   |                                     |       |  |  |  |
| Personal details                    | 5 Item(s) checked                                                              | lout                                                                                                    |   |                     |            |           |                   |                                     |       |  |  |  |
| Tags                                |                                                                                | Title                                                                                                   | ¢ | Author ÷            | Due        | Barcode 🖕 | Call number 🖕     | Renew                               | Fines |  |  |  |
| Change password                     |                                                                                | Advanced Mathematical methods for Scientists and engineers I asymptotic methods and perturbation theory |   | Bender, Carl M      | 03/18/2025 | 000284    |                   | Renew ( 1 of 1 renewals remaining ) | No    |  |  |  |
| Search history                      |                                                                                |                                                                                                    |   |                     |            |           |                   |                                     |       |  |  |  |
| Checkout history                    |                                                                                | Average rating: U U (U votes)                                                                           |   |                     |            |           |                   |                                     |       |  |  |  |
| Purchase suggestions                | Tapologial                                                                     | Topological methods in hydrodynamics                                                                    |   | Arnold, Vladimir I. | 03/21/2025 | 001193    |                   | Renew, Manager                      | No    |  |  |  |
| Messaging                           | Wethods in<br>Hydrodynamics                                                    | Average rating: 0.0 (0 votes)                                                                           |   |                     |            |           |                   |                                     |       |  |  |  |
| Lists                               | Tree                                                                           |                                                                                                    |   |                     |            |           |                   |                                     |       |  |  |  |
|                                     |                                                                                | Scaling                                                                                                 |   | Barenblatt, G. I    | 04/07/2025 | 001163    | 531.19:519.68 BAR | Renew (1 of 1 renewals remaining)   | No    |  |  |  |
| Suide to:                           |                                                                                | Average rating: 0.0 (0 votes)                                                                           |   |                     |            |           |                   |                                     |       |  |  |  |
| SEARCH THE OPAC                     | No cover                                                                       | Dissipative Structures and Weak Turbulence                                                              |   | Manneville, Paul    | 04/09/2025 | 000465    |                   | Not renewable                       | No    |  |  |  |
| LOCATE A BOOK ON SHELF              | image<br>available                                                             |                                                                                                    |   |                     |            |           |                   |                                     |       |  |  |  |
| BORROW BOOK/S                       |                                                                                | Hine age Laung, Col (Chorea)                                                                            |   |                     |            |           |                   |                                     |       |  |  |  |
|                                     | Gradiate Texts<br>in Mattematics                                               | Mathematical Methods of classical Mechanics with 269 Illustrations                                      |   | Arnold, V.I.        | 05/17/2025 | 000604    |                   | Not renewable                       | No    |  |  |  |
| PDACE ON HOLD (RESERVE)             |                                                                                | Average ming: 0.0 (0 votes)                                                                             |   |                     |            |           |                   |                                     |       |  |  |  |
| RENEW A BOOK (ONLINE)               |                                                                                |                                                                                                    |   |                     |            |           |                   |                                     |       |  |  |  |
|                                     | Renew select                                                                   | ed Renev all                                                                                            |   |                     |            |           |                   |                                     |       |  |  |  |
|                                     |                                                                                |                                                                                                    |   |                     |            |           |                   |                                     |       |  |  |  |
|                                     |                                                                                |                                                                                                    |   |                     |            |           |                   |                                     |       |  |  |  |

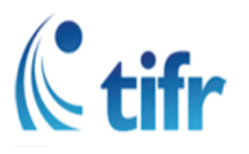

(An Autonomous Institution of the Department of Atomic Energy, Government of India) Survey No. 36/P, Gopanpally Village, Serilingampally, Ranga Reddy Dist., Hyderabad – 500046, Email: tifrhlibrary@tifrh.res.in

### How to check fines online by yourself

#### <u>Step-1</u>: Please log in to your account to checking your fines.

| Cart Lists -                                                                                                    |                          |                                          |    | Log in to your account Search history                                                                                                    |
|----------------------------------------------------------------------------------------------------|--------------------------|------------------------------------------|----|----------------------------------------------------------------------------------------------------|
| HYDERABAD                                                                                                    | IUTE OF<br>NTAL RESEARCH | Web Opac<br>Online Public Access Catalog |    |                                                                                                    |
| Library catalog 🐱                                                                                                    |                          |                                          |    | ٩                                                                                                    |
| Advanced search   Authority search   Tag clou                                                                                                    | d   Library              |                                          |    |                                                                                                    |
| Home Useful links: RECOMMEND A BOOK MEMBERS REGISTRATION FORM Guide to: SEARCH THE OPAC LOCATE A BOOK ON SHELF BORROW BOOK/S PLACE ON HOLD (RESERVE) RENEW A BOOK (ONLINE) | <image/> <image/>        | <complex-block></complex-block>          | Th | Log in to your account:<br>Login:<br>Password:<br>Log in<br>Forget your password?<br>Library Timings<br>el library is open 24x7 to TIFRH members.<br>boks may be checked out / returned using self-service.<br>ERH library books issue return procedure. |

# <u>Step-2:</u> Go to the 'Fine' section. If there are any fines on your account, it will display 'Yes' in the fine section.

| HYDERABAD                   | TATA INSTIT<br>FUNDAMEN  | UTE OF<br>NTAL RESEARCH |                                                                                                    |                                      | e Dopace<br>Public Access Ca | C<br>Italog    |             |                                     |                            |  |  |
|-----------------------------|--------------------------|-------------------------|----------------------------------------------------------------------------------------------------|--------------------------------------|------------------------------|----------------|-------------|-------------------------------------|----------------------------|--|--|
| Library catalog 🗸           |                          |                         |                                                                                                    |                                      |                              |                |             |                                     | ٩                          |  |  |
| Advanced search   Auth      | ority search   Tag cloue | d   Library             |                                                                                                    |                                      |                              |                |             |                                     |                            |  |  |
| Home 🔾 Sai Vijay Bhaskar Mo | ocheria 👌 Your summary   |                         |                                                                                                    |                                      |                              |                |             |                                     |                            |  |  |
| Useful links:               |                          | Your summ               | ary                                                                                                    |                                      |                              |                |             |                                     |                            |  |  |
| RECOMMEND A BOOK            |                          |                         |                                                                                                    |                                      |                              |                |             |                                     |                            |  |  |
| MEMBERS REGISTRATION        | IFORM                    | Please note: Your       | account has outstanding fees & charg                                                                                                    | es of 32.00. Holds are blocked becau | se your fine balance is o    | ver the limit. |             |                                     |                            |  |  |
| Summary                     |                          |                         |                                                                                                    |                                      |                              |                |             |                                     |                            |  |  |
| Charges                     |                          | Checked out (1)         | Overdue (1) Charges (32.00)                                                                                                    |                                      |                              |                |             |                                     |                            |  |  |
| Personal details            |                          | Search                  | Search V Class Filter & Conv D. Print IIII CSV Michael J Panauscalantari J Panauscalantari J Panauscal |                                      |                              |                |             |                                     |                            |  |  |
| Tags                        |                          | 1 Item(s) checked       | + + + + + + + + + + + + + + + + +                                                                                                    |                                      |                              |                |             |                                     |                            |  |  |
| Change password             |                          | Titen(s) checked (      | ut                                                                                                    |                                      |                              |                |             |                                     |                            |  |  |
| Checkout history            |                          |                         | Title                                                                                                    | ⇔ Author                             | Due                          | Barcode        | Call number | ¢ Renew                             |                            |  |  |
| Purchase suggestions        |                          | (maggines)              | Atomic Physics                                                                                                    | Foot, Christopher J                  | 01/10/2025                   | 000349         |             | Renew ( 1 of 1 renewals remaining ) | Yes (Item overdue or lost) |  |  |
| Messaging                   |                          | Area Para               | Average rating: 0.0 (0 votes)                                                                                                    |                                      |                              |                |             |                                     |                            |  |  |
| Lists                       |                          | 104tanoonthis           |                                                                                                    |                                      |                              |                |             |                                     |                            |  |  |
| Guide to:                   |                          | Renew selecte           | d Renew all                                                                                                    |                                      |                              |                |             |                                     |                            |  |  |

#### <u>Step-3:</u> To check the amount due on your account, please visit the 'Fine' section

| HYDERABAD                         | TATA INSTITUT<br>FUNDAMENT/  | E OF<br>IL RESEARCH Web Opac<br>Online Public Access Catalog                                                                    |
|-----------------------------------|------------------------------|----------------------------------------------------------------------------------------------------|
| Library catalog 🐱                 |                              | ٩                                                                                                    |
| Advanced search   Autho           | ority search   Tag cloud   L | brary                                                                                                    |
| Home 🌖 Sai Vijay Bhaskar Mo       | ocheria 🔹 Your summary       |                                                                                                    |
| Useful links:<br>Recommend a book |                              | Your summary                                                                                                    |
| MEMBERS REGISTRATION              | FORM                         | Please note: Your account has outstanding account ones of 32.00. Holds are blocked because your fine balance is over the limit. |
| Summary                           |                              | Charles and The Charles (2000)                                                                                                  |
| Charges                           |                              |                                                                                                    |
| Personal details                  |                              | Charges                                                                                                    |
| Tags                              |                              | Amount                                                                                                    |
| Change password                   |                              | You currently owe fines and charges amounting to: 32.00                                                                         |
| Checkout history                  |                              |                                                                                                    |
| Purchase suggestions              |                              |                                                                                                    |
| Messaging                         |                              |                                                                                                    |
| Lists                             |                              |                                                                                                    |
|                                   |                              |                                                                                                    |

# <u>Step-4:</u> To check the total amount due on your account for all books, please visit the 'Charges' section

| Image: State institute of Fundamental Research     Image: State institute of Public Access Catalog |                                    |                  |                 |                                                                                                  |           |                    |  |  |  |  |
|----------------------------------------------------------------------------------------------------|------------------------------------|------------------|-----------------|--------------------------------------------------------------------------------------------------|-----------|--------------------|--|--|--|--|
| Library catalog 🗸                                                                                  |                                    |                  |                 |                                                                                                  |           |                    |  |  |  |  |
| Advanced search   Authority search   Tag cloud   Library                                           |                                    |                  |                 |                                                                                                  |           |                    |  |  |  |  |
| Home > RAGHAVSAH > Your charges                                                                    |                                    |                  |                 |                                                                                                  |           |                    |  |  |  |  |
| Useful links:<br>RECOMMEND A BOOK                                                                  | Charges<br>T Show all transactions |                  |                 |                                                                                                  |           |                    |  |  |  |  |
| MEMBERS REGISTRATION FORM                                                                          | Created                            | Updated $	arrow$ | Type ÷          | Description                                                                                      | Amount    | Amount outstanding |  |  |  |  |
| summary                                                                                            | 02/11/2025                         | 02/11/2025 07:39 | Fine (Accruing) | Quantum Field Theory of Many-Body Systems 12/23/2024 (Quantum Field Theory of Many-Body Systems) | 50.00     | 50.00              |  |  |  |  |
| Charges                                                                                            | 02/11/2025                         | 02/11/2025 07:39 | Fine (Accruing) | Quantum phases of matter 12/23/2024 (Quantum phases of matter)                                   | 50.00     | 50.00              |  |  |  |  |
| stenal detail                                                                                      |                                    |                  |                 |                                                                                                  | Total due | 100.00             |  |  |  |  |
| Tags                                                                                               |                                    |                  |                 |                                                                                                  |           |                    |  |  |  |  |
| Change password                                                                                    |                                    |                  |                 |                                                                                                  |           |                    |  |  |  |  |
| Checkout history                                                                                   |                                    |                  |                 |                                                                                                  |           |                    |  |  |  |  |
| Purchase suggestions                                                                               |                                    |                  |                 |                                                                                                  |           |                    |  |  |  |  |
| Lists                                                                                              |                                    |                  |                 |                                                                                                  |           |                    |  |  |  |  |
|                                                                                                    |                                    |                  |                 |                                                                                                  |           |                    |  |  |  |  |